# Register your software in Pure

# Summary

### 1. Import metadata

• Select Dataset/Software and, preferably, choose Import metadata from online source

### 2. Review metadata

- Make sure that Type is set to Software
- Make sure that Access options and License are set correctly

### 3. Save metadata

• Your software will be shown on the VU Research Portal (https://research.vu.nl/en/datasets/)

For more help, read the full instructions.

# When do you register your software in Pure?

When you have archived and published your software in a repository, for example Zenodo, you are required to register your software in Pure.

# How do you register your software in Pure?

You can register your software in Pure by importing the metadata from an online source or by manually entering the metadata into a form.

🛢 Dataset / Software 📎

Choose submission Dataset/Software

## How do you import metadata from an online source?

The easiest way to register your software in Pure is by importing the metadata from an online source.

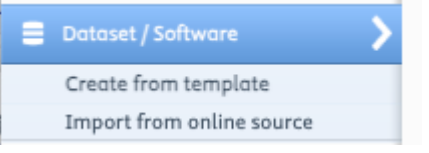

Choose Import from online source

The Data Monitor is a search engine for datasets and other data types across a variety of repositories.

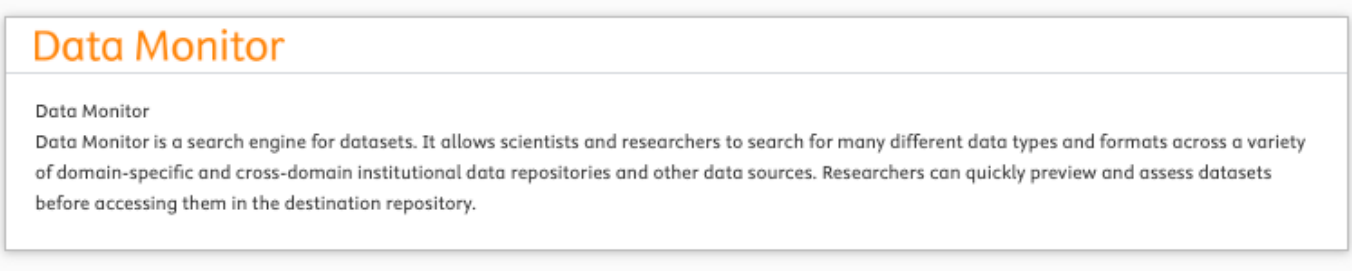

### Data Monitor

You can use the form to search for your software.

### Data Monitor

#### Data Monitor Search Form

If you want to search for your software by DOI you need to enter

- Only the DOI and not an URL;
- The DOI for a specific version and not the DOI that represents all versions.

### **Data Monitor**

| Import from Data Monitor                                                                 |                              |                  |                         |
|------------------------------------------------------------------------------------------|------------------------------|------------------|-------------------------|
| Query                                                                                    |                              |                  | Search                  |
| Title                                                                                    |                              |                  | Search                  |
|                                                                                          |                              |                  |                         |
| Author name(s)                                                                           | DOI                          | Publication Year |                         |
|                                                                                          | 10.5281/zenodo.13170377      | From → To        |                         |
|                                                                                          |                              |                  |                         |
| 1 result 🔍                                                                               |                              |                  |                         |
| The Python Simulator for Cellul<br>Brett Olivier, Johann Rohwer, 2024<br>Source: Zenodo. | ar Systems: PySCeS<br>t DOI. |                  |                         |
| Mark Source data                                                                         |                              |                  | Remove from Search List |
|                                                                                          |                              |                  |                         |

#### Data Monitor Search Result

- If you cannot find the latest version of your software, you could try again in a few days. It takes time for the Data Monitor to collect the metadata from all the repositories.
- If you have too many versions of your software to import them all, you could choose to include the version(s) that are related to research output(s) and/or dataset(s). Alternatively you could choose the most recent version available.

Click on the Import-button to start the import procedure.

### Data Monitor

#### The Python Simulator for Cellular Systems: PySCeS Brett Olivier, Johann Rohwer, 2024 <u>DOI</u>. Source: Zenodo.

#### Language

Select original language of the contribution \*
English

#### Author match

| People in Data Monitor  | Author and affiliations in Pure                                                                                                    |   |   |
|-------------------------|----------------------------------------------------------------------------------------------------|---|---|
| a Olivier, Brett        | Olivier, Brett     b.g.olivier@vu.nl     Systems Biology - Support Staff     AIMMS - Support Staff     Person: Academic (Staff)                      | * | - |
|                         | Systems Biology<br>Amsterdam Institute for Life and Environment<br>Organisational unit: Subdepartment                                                |   | 0 |
|                         | AIMMS     VU Research Institutes     Organisational unit: Research Institute                                                                         |   | 0 |
|                         | *#<br>11_                                                                                                    |   |   |
| 2 Rohwer, Johann        | Rohwer, Johann M.     Triple-J Group for Molecular Cell Physiology     University of Stellenbosch     Department of Biochemistry     External person | • | _ |
| Stellenbosch University | Match Stellenbosch University<br>Stellenbosch, South Africa<br>External organisation: Unknown                                                        | * | - |
|                         | 131                                                                                                    |   |   |

#### Import and review Import and save Cancel

#### Import and review

Click on the Import and review-button to continue the import procedure.

Check the filled in form and modify any metadata that is incomplete or incorrect, for example

- Type : Will say Dataset , change it to Software .
- Access options and License: This information cannot always be correctly copied from the original repository, if that is the case add missing metadata.

Please consult the metadata element list below for a detailed description of the elements.

## How do you create a record from a template?

If you cannot import the metadata from an online source, you will have to fill in the form yourself.

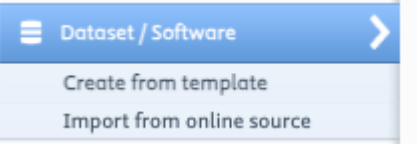

Choose Create from template

By default, the Pure metadata form consists of approximately 35 fields. Please consult the metadata element list below for a detailed description of the elements.

All mandatory fields are marked with an asterisk(\*) in Pure, for example see Title.

|                                                                                              | Dataset / Software: Software                                                                                                    |
|----------------------------------------------------------------------------------------------|----------------------------------------------------------------------------------------------------|
| EDIT                                                                                         | Туре                                                                                                    |
| Metadata<br>OVERVIEW<br>Relations<br>Display<br>HISTORY AND COMMENTS<br>History and comments | Type<br>Software<br>SEP output type<br>Not eligible (mapped value)<br>KUOZ output type<br>Not eligible (mapped value)<br>Identification<br>Description<br>Description<br>Date of data production<br>Specific date<br>Period of time<br>Not set<br>IDs<br>Add ID |
|                                                                                              | People  People  Add person Add organisational unit                                                                                                    |

Mandatory metadata

# **Properties and explanations**

M Mandatory

**R** Recommended for optimal findability **O** Optional

### Software

| No | Property | Obligation | Explanation                   | Remarks                                                   |
|----|----------|------------|-------------------------------|-----------------------------------------------------------|
| 1  | Туре     | Μ          | To indicate the type of data. | Select "Software" to indicate that the data is "Software" |

| No | Property                                       | Obligation | Explanation                                                                                                    | Remarks                                                                                         |
|----|------------------------------------------------|------------|----------------------------------------------------------------------------------------------------|-------------------------------------------------------------------------------------------------|
| 2  | Title                                          | Μ          | A name or title<br>by which the<br>Software is<br>known.                                                                                                    |                                                                                                 |
| 3  | Description                                    | Μ          | Describe your<br>Software. It is<br>best to keep this<br>description<br>concise. More<br>elaborate<br>documentation<br>should be added<br>in a text file<br>called README<br>in the repository<br>where the<br>Software has<br>been archived<br>and published. | The text should be substantial and relevant to interpreting purpose of the Software.            |
| 4a | Date of data production                        | 0          | The date of the production of the Software.                                                                                                    | Choose between "Specific date", "Period of time" or "Not set". Selected by default is "Not set" |
| 4b | Date of data<br>production -<br>Specific date  | 0          | The specific date<br>of the production<br>of the software.                                                                                                    | When filling in a "Specific date" "Year" is mandatory and "Month" and "Day" are optional.       |
| 4c | Date of data<br>production -<br>Period of time | 0          | The period of<br>time of the<br>production of the<br>software.                                                                                                    | When filling in a "Period of time" "Year" is mandatory and "Month" and "Day" are optional.      |
| 4d | Date of data<br>production - Not<br>set        | 0          | The date of the production of the software is unknown.                                                                                                    | When filling in "Not set" the date of production is unknown.                                    |
| 5a | IDs                                            | 0          | The identifier<br>used by another<br>system to<br>identify the<br>Software.                                                                                                    |                                                                                                 |
| 5b | IDs - ID type                                  | 0          | The type of<br>identifier used by<br>another system<br>to identify the<br>Software.                                                                                                    |                                                                                                 |

| No | Property                                                  | Obligation | Explanation                                                                                                    | Remarks                                                                                                    |
|----|-----------------------------------------------------------|------------|----------------------------------------------------------------------------------------------------|----------------------------------------------------------------------------------------------------|
| 5c | IDs - ID                                                  | M, if 5b   | The identifier is<br>an unique string<br>used by another<br>system to<br>identify the<br>Software.                                                            |                                                                                                    |
| 6  | People - Add<br>person                                    | Μ          | The main<br>persons involved<br>in creating the<br>software, in<br>priority order.                                                                            | A person added here is explicitly listed when<br>the software is cited. A person added here is<br>equivalent to a manuscript author. Select the<br>person from the available internal or external<br>persons. If the creator is not available, you can<br>create an external person. See properties and<br>explanations External person below.                              |
| 7a | Add internal<br>person - Role                             | Μ          | The role of the<br>internal person in<br>the creation of<br>the Software.                                                                                     | The role is by default "Creator".                                                                                                    |
| 7b | Add internal<br>person -<br>Affiliation on the<br>dataset | Μ          | The<br>organisational<br>affiliation of the<br>internal person.                                                                                               | Internal persons can be affiliated to internal<br>organisational units and/or external<br>organisational units. If the external<br>organisational unit is not available, you can<br>create an external organisational unit. See<br>properties and<br>explanations External organisational unit<br>below.                                                                    |
| 8  | People - add<br>organisational<br>unit                    | Μ          | The<br>organisational<br>unit                                                                                                    | Normally organisations are used to affiliate<br>persons to organisations. In some cases an<br>organisational unit is added independently from<br>a person. You can add internal or external<br>organisational units. If the external<br>organisational unit is not available, you can<br>create an external organisational unit. See<br>External organisational unit below. |
| 9  | Managing<br>organisational<br>unit                        | Μ          | The managing<br>organisational<br>unit is the<br>department<br>which is<br>responsible for<br>validating the<br>registration, if<br>there is a<br>validation. | Often one of the creators will be affiliated to this department.                                                                                                    |
| 10 | Publisher - Add<br>publisher                              | Μ          | The publisher is<br>the code<br>repository for the<br>Software.                                                                                               | If the publisher is not available, you can create<br>a publisher.                                                                                                    |

| No  | Property                                                    | Obligation | Explanation                                                            | Remarks                                                                                            |
|-----|-------------------------------------------------------------|------------|------------------------------------------------------------------------|----------------------------------------------------------------------------------------------------|
| 11a | Add publisher -<br>Type of publisher                        | М          | The type of publisher.                                                 | The type is by default "Publisher".                                                                |
| 11b | Add publisher -<br>Name                                     | Μ          | The name of the code repository for the Software.                      |                                                                                                    |
| 12  | DOI (Digital<br>Object Identifier)<br>- Add existing<br>DOI | Μ          | The DOI for the Software                                               | Only fill in the identifier, not the full resolvable URL.                                          |
| 13  | Physical data -<br>Add details of<br>physical data          | 0          | To describe the<br>Software or its<br>parts.                           | Each part can be described separately by adding multiple descriptions of details of physical data. |
| 14a | Add details of<br>physical data -<br>Title/description      | 0          | The name or title<br>by which the<br>Software or its<br>part is known. |                                                                                                    |
| 14b | Add details of<br>physical data -<br>Storage location       | 0          | The location of the Software or its part.                              |                                                                                                    |
| 14c | Add details of<br>physical data -<br>Access<br>description  | 0          | The method to<br>access and use<br>the Software or<br>its part.        |                                                                                                    |
| 14d | Add details of<br>physical data -<br>Media                  | 0          | The file type of<br>the Software or<br>its part.                       |                                                                                                    |
| 14e | Add details of<br>physical data -<br>Type                   | 0          | The type of<br>Software or its<br>part.                                |                                                                                                    |
| 15  | Links - Add links                                           | 0          | To refer to<br>additional<br>information<br>about the<br>Software.     |                                                                                                    |
| 16a | Add links - Web<br>address (URL)                            | 0          | To link to the web page.                                               |                                                                                                    |
| 16b | Add links -<br>Description                                  | 0          | A description of<br>the information<br>on the web page.                |                                                                                                    |
| 17  | Date made<br>available                                      | Μ          | The date that the<br>Software<br>comes/came<br>available.              | When filling in a date "Year" is mandatory and "Month" and "Day" are optional.                     |

| No  | Property                                                                                                    | Obligation | Explanation                                                                                            | Remarks                                                                                                    |
|-----|----------------------------------------------------------------------------------------------------|------------|----------------------------------------------------------------------------------------------------|----------------------------------------------------------------------------------------------------|
| 18  | Access options                                                                                                    | R          | To indicate how accessible the Software is.                                                            | Not set (Default), Unknown: Access rights are<br>unclear, Open: Open Access, Closed: Not<br>accessible, Embargoed: Will become available<br>on specific date in the future. |
| 19  | License                                                                                                    | R          | The license that applies to the Software.                                                              |                                                                                                    |
| 20  | Contact person                                                                                                    | Ο          | The person who<br>can be reached<br>for questions or<br>requests<br>regarding the<br>Software.         |                                                                                                    |
| 21  | Temperal<br>coverage                                                                                                    | Ο          | To indicate a<br>time period if the<br>Software is<br>related to<br>specific time<br>periods.          |                                                                                                    |
| 22  | Geographical<br>coverage                                                                                                    | 0          | To indicate the<br>location or area if<br>the Software is<br>specifically<br>related to a<br>location. |                                                                                                    |
| 23  | Point -<br>Geospatial point<br>(coordinates in<br>decimal format)                                                                                      | 0          |                                                                                                    |                                                                                                    |
| 24  | Polygon -<br>Geospatial<br>polygon<br>(coordinate pairs<br>that describe the<br>corners of a<br>shape in decimal<br>format,<br>separated by<br>commas) | Ο          |                                                                                                    |                                                                                                    |
| 25a | Keywords -<br>Library keywords                                                                                                    | 0          |                                                                                                    |                                                                                                    |
| 25b | Keywords -<br>Keywords                                                                                                    | R          |                                                                                                    |                                                                                                    |

| No  | Property                                           | Obligation | Explanation                                                                                  | Remarks                                                                                                    |
|-----|----------------------------------------------------|------------|----------------------------------------------------------------------------------------------|----------------------------------------------------------------------------------------------------|
| 25c | Keywords - Data<br>search<br>categories            | 0          |                                                                                              |                                                                                                    |
| 26a | Funding -<br>Funding text on<br>Record             | 0          | Information<br>about financial<br>support (funding)<br>for the Software<br>being registered. |                                                                                                    |
| 26b | Funding details -<br>Add funding<br>details        | 0          |                                                                                              |                                                                                                    |
| 26c | Funding details -<br>Add funding<br>organisation   | 0          | Name of the funding provider.                                                                | If the external organisational unit is not<br>available, you can create an external<br>organisational unit.                   |
| 27a | Add funding<br>organisation -<br>type              | 0          | The type of<br>funding<br>organisation                                                       | The type is by default "Unknown".                                                                                             |
| 27b | Add funding<br>organisation -<br>Country/Territory | 0          | The<br>Country/Territory<br>the funding<br>organisation<br>comes from.                       |                                                                                                    |
| 27c | Add funding<br>organisation -<br>Name              | Μ          | The name of the<br>funding<br>organisation                                                   | It is recommended to use the preferred spelling<br>from the Research Organization Registry (ROR)<br>(https://ror.org/search). |
| 28  | Funding details -<br>Acronym                       | 0          | The acronym for<br>the funding<br>provider                                                   |                                                                                                    |
| 29  | Funding details -<br>Funding<br>numbers            | R          | The code<br>assigned by the<br>funder to a<br>sponsored award<br>(grant)                     |                                                                                                    |
| 30  | Relations to other content                         | R          | Information<br>about a resource<br>related to the<br>Software being<br>registered.           |                                                                                                    |

| No | Property   | Obligation | Explanation                   | Remarks                                                                                                    |
|----|------------|------------|-------------------------------|----------------------------------------------------------------------------------------------------|
| 31 | Visibility | Ο          | The visibility of the record. | Public: Visible to everyone (Default), Campus:<br>Only visible to people who are accessing the<br>VU Research Portal through a campus internet<br>connection, Backend: Only visible to users of<br>Pure, Confidential: Only visible to researchers<br>involved with the Software and administrators<br>of Pure. |

## External person

| No | Property                                        | Obligation | Explanation                                                               | Remarks                                                                                                    |
|----|-------------------------------------------------|------------|---------------------------------------------------------------------------|----------------------------------------------------------------------------------------------------|
| 1  | Add external<br>person - First<br>name          | R          | The personal or first name of the external person.                        |                                                                                                    |
| 2  | Add external<br>person - Last<br>name           | Μ          | The surname or family name of external person.                            | Include the infix as part of the last name, for example "de Boer".                                                                                                    |
| 3  | Add external<br>person - Role                   | Μ          | The role of the<br>external person in<br>the creation of the<br>Software. | The role is by default "Creator".                                                                                                    |
| 4  | Add external<br>person - Type                   | М          | The type of external person.                                              | The type is by default "External person".                                                                                                    |
| 5  | Add external<br>person -<br>Country/Territory   | 0          | The<br>Country/Territory<br>where the external<br>person comes<br>from.   |                                                                                                    |
| 6  | Add external<br>person - Email                  | 0          | The email address of the external person.                                 |                                                                                                    |
| 7  | Add external<br>person -<br>Organisational unit | 0          | The organisational affiliation of the external person.                    | An external person can only be<br>affiliated to external organisational<br>units. If the external organisational<br>unit is not available, you can create<br>an external organisational unit. See<br>properties and explanations<br>External organisational unit<br>below. |

## External organisational unit

| Νο | Property                                                   |   | Obligation | Explanation                                                    | Remarks                                                                                                    |
|----|------------------------------------------------------------|---|------------|----------------------------------------------------------------|----------------------------------------------------------------------------------------------------|
| 1  | Add external<br>organisational unit -<br>type              | 0 |            | The type of external organisational unit                       | The type is by default<br>"Unknown".                                                                                                   |
| 2  | Add external<br>organisational unit -<br>Country/Territory | 0 |            | The<br>Country/Territory of<br>external<br>organisational unit |                                                                                                    |
| 3  | Add external<br>organisational unit -<br>Name              | Μ |            | The name of the<br>external<br>organisational unit             | It is recommended to<br>use the preferred<br>spelling from the<br>Research Organization<br>Registry (ROR)<br>(https://ror.org/search). |